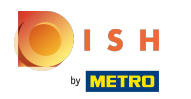

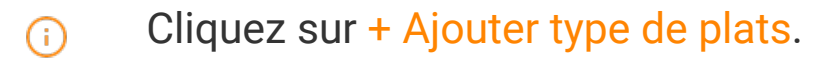

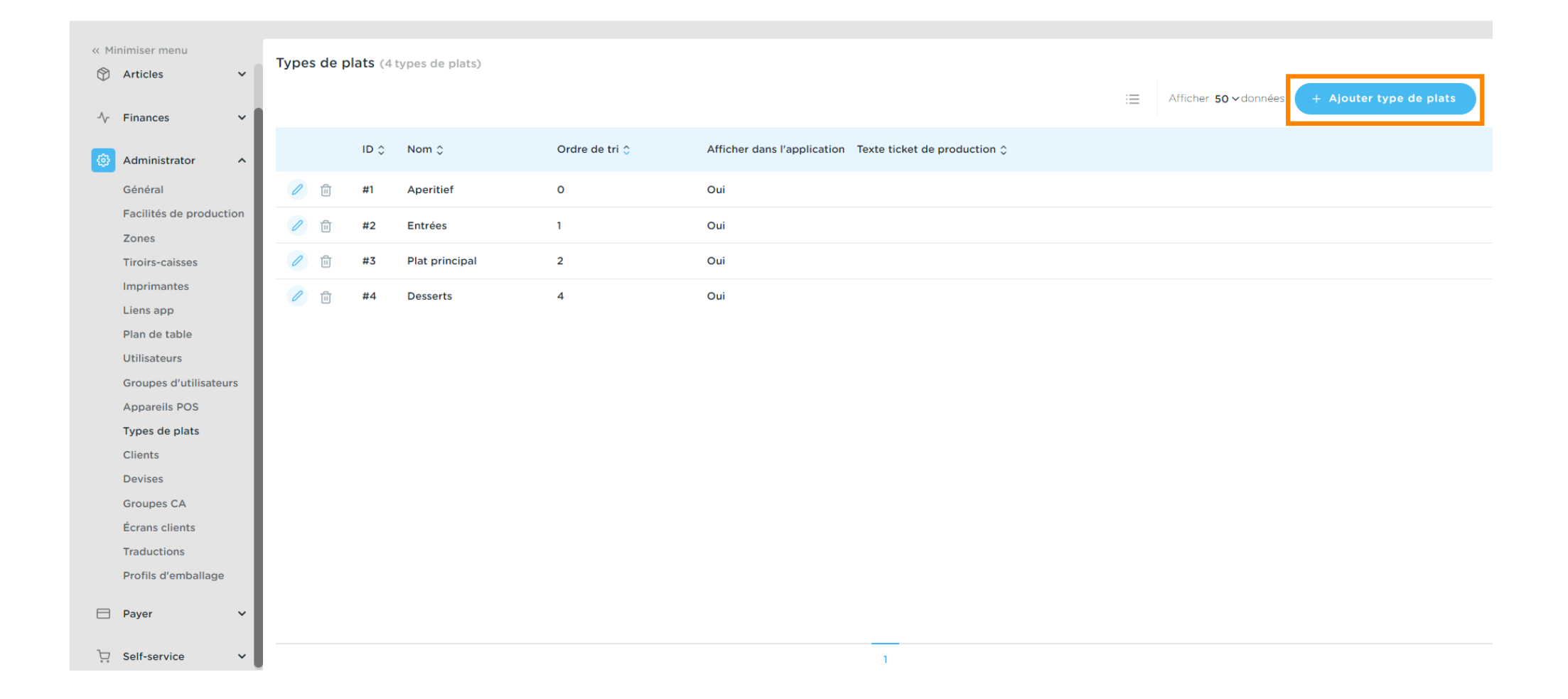

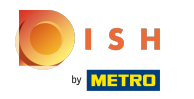

### Cliquez sur le nom et donnez un titre au type de plats.

|                                         |                   |                   |                |                      | Ajouter type de plats | Type de plats               | Fermer 🛞                         |
|-----------------------------------------|-------------------|-------------------|----------------|----------------------|-----------------------|-----------------------------|----------------------------------|
| « Minimiser menu                        | Types de plats (4 | l types de plats) |                |                      | 🛞 Type de plats       | Nom <sup>*</sup> Salads     |                                  |
| -√- Finances →                          |                   |                   |                |                      |                       | Configuration               |                                  |
| 🚱 Administrator 🔨                       | ID 🗘              | Nom 🗘             | Ordre de tri 🗘 | Afficher dans l'appl |                       | Afficher dans l'application | on                               |
| Général<br>Facilités de production      | 2 fi #1           | Aperitief         | 0              | Oui                  |                       | Imprimante                  |                                  |
| Zones                                   | / 11 #2           | Entrées           | 1              | Oui                  |                       | Imprimer un texte différ    | rent sur le ticket de production |
| Tiroirs-caisses                         | 2 🗊 #3            | Plat principal    | 2              | Oui                  |                       | Texte ticket de             |                                  |
| Imprimantes<br>Liens app                | 2 fi #4           | Desserts          | 4              | Oui                  |                       | production                  |                                  |
| Plan de table                           |                   |                   |                |                      |                       | Identification              |                                  |
| Utilisateurs                            |                   |                   |                |                      |                       | Votre référence             |                                  |
| Groupes d'utilisateurs<br>Appareils POS |                   |                   |                |                      |                       | ID                          |                                  |
| Types de plats                          |                   |                   |                |                      |                       |                             |                                  |
| Clients                                 |                   |                   |                |                      |                       |                             |                                  |
| Devises<br>Groupes CA                   |                   |                   |                |                      |                       |                             |                                  |
| Écrans clients                          |                   |                   |                |                      |                       |                             |                                  |
| Traductions                             |                   |                   |                |                      |                       |                             |                                  |
| Profils d'emballage                     |                   |                   |                |                      |                       |                             |                                  |
| 🖹 Payer 🗸 🗸                             |                   |                   |                |                      |                       |                             |                                  |
| ∑ Self-service ✓                        |                   |                   |                |                      |                       |                             | Sauvegarder                      |

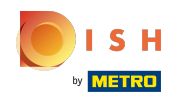

Pour attribuer un ordre de tri à votre type de plats, cliquez sur le champ de texte suivant et saisissez votre ordre de tri préféré.

|                                    |                                 |                |                      | Ajouter type de plats | Type de plats                                                       | FERMER 🛞    |
|------------------------------------|---------------------------------|----------------|----------------------|-----------------------|---------------------------------------------------------------------|-------------|
| « Minimiser menu                   | Types de plats (4 types de plat |                |                      | 🛞 Type de plats       | Nom <sup>•</sup> Salads                                             |             |
| √ Finances ✓                       |                                 |                |                      |                       | Configuration                                                       |             |
| l Administrator 🔨                  | ID ≎ Nom ≎                      | Ordre de tri 🗘 | Afficher dans l'appl |                       | Ordre de tri                                                        |             |
| Général<br>Facilités de production | / m #1 Aperitief                | 0              | Oui                  |                       | Imprimante                                                          |             |
| Zones<br>Tiroirs-caisses           | n #3 Plat principa              | al 2           | Oui                  |                       | Imprimer un texte différent sur le ticket de produc Texte ticket de | tion        |
| Imprimantes<br>Liens app           | / 前 #4 Desserts                 | 4              | Oui                  |                       | production                                                          |             |
| Utilisateurs                       |                                 |                |                      |                       | Votre référence                                                     |             |
| Appareils POS                      |                                 |                |                      |                       | ID                                                                  |             |
| Clients                            |                                 |                |                      |                       |                                                                     |             |
| Groupes CA                         |                                 |                |                      |                       |                                                                     |             |
| Traductions                        |                                 |                |                      |                       |                                                                     |             |
| Provins d emissanage               |                                 |                |                      |                       |                                                                     |             |
| Ç. Self-service ✓                  |                                 |                |                      |                       |                                                                     | Sauvegarder |

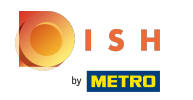

### Si le type de plats doit être visible dans l'application, cochez la case Afficher dans l'application.

|                                  |                                   |                                  | Ajouter type de plats | Type de plats                                           | mer 🛞 |
|----------------------------------|-----------------------------------|----------------------------------|-----------------------|---------------------------------------------------------|-------|
| « Minimiser menu                 | Types de plats (4 types de plats) |                                  | 🔞 Type de plats       | Nom <sup>*</sup> Salads                                 |       |
| -\∕r Finances ✓                  |                                   |                                  |                       | Configuration                                           |       |
|                                  | ID ≎ Nom ≎                        | Ordre de tri 🗘 Afficher dans l'a | pl                    | Ordre de tri 20                                         |       |
| Général                          | 🖉 💼 #1 Aperitief                  | 0 Oui                            |                       |                                                         |       |
| Facilités de production<br>Zones | 🧷 🕮 #2 Entrées                    | 1 Oui                            |                       | Imprimer un texte différent sur le ticket de production |       |
| Tiroirs-caisses                  | / 🗊 #3 Plat principal             | 2 Oui                            |                       | Texte ticket de                                         |       |
| Liens app                        | 🖉 🖮 #4 Desserts                   | 4 Oui                            |                       | production                                              |       |
| Plan de table                    |                                   |                                  |                       | Identification                                          |       |
| Groupes d'utilisateurs           |                                   |                                  |                       | Votre référence                                         |       |
| Appareils POS                    |                                   |                                  |                       | ID                                                      |       |
| Types de plats<br>Clients        |                                   |                                  |                       |                                                         |       |
| Devises                          |                                   |                                  |                       |                                                         |       |
| Groupes CA                       |                                   |                                  |                       |                                                         |       |
| Écrans clients                   |                                   |                                  |                       |                                                         |       |
| Profils d'emballage              |                                   |                                  |                       |                                                         |       |
| Payer V                          |                                   |                                  |                       |                                                         |       |
| 및 Self-service 🗸                 |                                   |                                  |                       | Sauvega                                                 | urder |

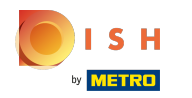

### Si vous souhaitez imprimer un texte différent sur le ticket de production, cochez la case suivante.

|                                                                      |                                   |                      |                |                      | Ajouter type de plats | Type de plats                                   |                                 | FERMER 🛞    |
|----------------------------------------------------------------------|-----------------------------------|----------------------|----------------|----------------------|-----------------------|-------------------------------------------------|---------------------------------|-------------|
| « Minimiser menu                                                     | Types de plats (4                 |                      |                |                      | 🔯 Type de plats       | Nom* Salads                                     |                                 |             |
| √ Finances ✓                                                         |                                   |                      |                |                      |                       | Configuration<br>Ordre de tri                   | 20                              |             |
|                                                                      | D Ç                               | Nom 🗘                | Ordre de tri 🗘 | Afficher dans l'appl |                       | Afficher dans l'application                     | on                              |             |
| Général<br>Facilités de production<br>Zones                          | 1     1     1       1     1     1 | Aperitief<br>Entrées | 0              | Oui                  |                       | Imprimante                                      | ent sur le ticket de production |             |
| Tiroirs-caisses                                                      | 2 🗎 #3                            | Plat principal       | 2              | Oui                  |                       | Texte ticket de                                 |                                 |             |
| Liens app<br>Plan de table<br>Utilisateurs<br>Groupes d'utilisateurs | <i>0</i> ii #4                    | Desserts             | 4              | Oui                  |                       | production<br>Identification<br>Votre référence |                                 |             |
| Appareils POS<br>Types de plats<br>Clients                           |                                   |                      |                |                      |                       | D                                               |                                 |             |
| Devises                                                              |                                   |                      |                |                      |                       |                                                 |                                 |             |
| Écrans clients                                                       |                                   |                      |                |                      |                       |                                                 |                                 |             |
| Traductions<br>Profils d'emballage                                   |                                   |                      |                |                      |                       |                                                 |                                 |             |
| Payer    Payer                                                       |                                   |                      |                |                      |                       |                                                 | •                               | Sauvegarder |

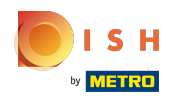

Cliquez sur le champ de texte suivant et saisissez le texte devant apparaître sur votre ticket de production.

|                                        |                                |                |                      | Ajouter type de plats | Type de plats                                    | fermer 🛞                  |
|----------------------------------------|--------------------------------|----------------|----------------------|-----------------------|--------------------------------------------------|---------------------------|
| ≪ Minimiser menu                       | Types de plats (4 types de pla |                |                      | 🛞 Type de plats       | Nom <sup>®</sup> Salads                          |                           |
| -\r Finances ✓                         |                                |                |                      |                       | Configuration                                    |                           |
| 응 Administrator 🔨                      | ID ≎ Nom ≎                     | Ordre de tri 🗘 | Afficher dans l'appl |                       | Ordre de tri 20<br>☑ Afficher dans l'application |                           |
| Général<br>Facilités de production     | / 🗊 #1 Aperitief               | 0              | Oui                  |                       | Imprimante                                       |                           |
| Zones<br>Tiroirs-caisses               | / m #2 Entrees                 | val 2          | Oui                  |                       | Imprimer un texte différent su                   | r le ticket de production |
| Imprimantes                            | / m #4 Desserts                | 4              | Oui                  |                       | Texte ticket de Sa<br>production                 | lad                       |
| Plan de table                          |                                |                |                      |                       | Identification                                   |                           |
| Utilisateurs<br>Groupes d'utilisateurs |                                |                |                      |                       | Votre référence                                  |                           |
| Appareils POS<br>Types de plats        |                                |                |                      |                       | ID                                               |                           |
| Clients                                |                                |                |                      |                       |                                                  |                           |
| Groupes CA                             |                                |                |                      |                       |                                                  |                           |
| Écrans clients<br>Traductions          |                                |                |                      |                       |                                                  |                           |
| Profils d'emballage                    |                                |                |                      |                       |                                                  |                           |
| Payer V                                |                                |                |                      |                       |                                                  | Sauvegarder               |
| └─ Self-service ✓                      |                                |                |                      |                       |                                                  | - Startegulaci            |

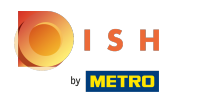

# Cliquez sur Sauvegarder.

|                                        |            |          |                      |                |                      | Ajouter type de plats | Type de plats                                                          |                                 | FERMER 🚫    |
|----------------------------------------|------------|----------|----------------------|----------------|----------------------|-----------------------|------------------------------------------------------------------------|---------------------------------|-------------|
| ≪ Minimiser menu                       | Types de p | olats (4 |                      |                |                      | 🔞 Type de plats       | Nom <sup>*</sup> Salads                                                |                                 |             |
| √ Finances ✓                           |            |          |                      |                |                      |                       | Configuration                                                          |                                 |             |
| ලි Administrator 🔨                     |            | ID 🗘     | Nom 🗘                | Ordre de tri 🗘 | Afficher dans l'appl |                       | Ordre de tri                                                           | 20<br>on                        |             |
| Général<br>Facilités de production     |            | #1<br>#2 | Aperitief<br>Entrées | 0              | Oui                  |                       | Imprimante                                                             |                                 |             |
| Zones<br>Tiroirs-caisses               | <b>1</b>   | #3       | Plat principal       | 2              | Oui                  |                       | <ul> <li>Imprimer un texte différe</li> <li>Texte ticket de</li> </ul> | ent sur le ticket de production |             |
| Liens app<br>Plan de table             | Û          | #4       | Desserts             | 4              | Oui                  |                       | production Identification                                              |                                 |             |
| Utilisateurs<br>Groupes d'utilisateurs |            |          |                      |                |                      |                       | Votre référence                                                        |                                 |             |
| Appareils POS<br>Types de plats        |            |          |                      |                |                      |                       | ID                                                                     |                                 |             |
| Clients<br>Devises                     |            |          |                      |                |                      |                       |                                                                        |                                 |             |
| Groupes CA<br>Écrans clients           |            |          |                      |                |                      |                       |                                                                        |                                 |             |
| Traductions<br>Profils d'emballage     |            |          |                      |                |                      |                       |                                                                        |                                 |             |
| 🗖 Payer 🗸 🗸                            |            |          |                      |                |                      |                       |                                                                        | [                               | Sauvegarder |
| └┐ Self-service ✓                      |            |          |                      |                |                      |                       |                                                                        | L                               | Suveguider  |

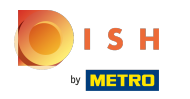

# Pour modifier votre type de plats, cliquez sur l'icône du stylo.

| << | Minimiser menu    |        | Tupo | s do pl | late (E +  | unes de plata) |                |                             |                              |    |                              |                         |
|----|-------------------|--------|------|---------|------------|----------------|----------------|-----------------------------|------------------------------|----|------------------------------|-------------------------|
| G  | Articles          | ~      | Type | s de pi |            | ypes de plats) |                |                             |                              |    |                              |                         |
|    |                   |        |      |         |            |                |                |                             |                              | := | Afficher <b>50 v</b> données | + Ajouter type de plats |
| -\ | Finances          | ~      |      |         |            |                |                |                             |                              |    |                              |                         |
|    |                   |        |      |         |            |                |                |                             |                              |    |                              |                         |
| 63 | Administrator     | ~      |      |         | ID 🗘       | Nom 🗘          | Ordre de tri 🗘 | Afficher dans l'application | Texte ticket de production 🗘 |    |                              |                         |
| ~  |                   |        |      |         |            |                |                |                             |                              |    |                              |                         |
|    | Général           |        | 0    | Û       | #1         | Aperitief      | 0              | Oui                         |                              |    |                              |                         |
|    | Facilités de prod | uction | 0    | ÷       | #2         | Entráos        | 1              | Qui                         |                              |    |                              |                         |
|    | Zones             |        | V    | W       | # <b>2</b> | Littlees       |                | ou.                         |                              |    |                              |                         |
|    | Tiroirs-caisses   |        | 0    | Û       | #3         | Plat principal | 2              | Oui                         |                              |    |                              |                         |
|    | Imprimantes       |        |      | -       |            |                |                |                             |                              |    |                              |                         |
|    | Liens app         |        | 0    | Ü       | #4         | Desserts       | 4              | Oui                         |                              |    |                              |                         |
|    | Plan de table     |        | 0    | Ē       | #5         | Salads         | 20             | Oui                         | Salad                        |    |                              |                         |
|    | Utilisatours      |        |      |         |            |                |                |                             |                              |    |                              |                         |
|    | o tinsateurs      |        |      |         |            |                |                |                             |                              |    |                              |                         |
|    | Groupes d'utilisa | teurs  |      |         |            |                |                |                             |                              |    |                              |                         |
|    | Appareils POS     |        |      |         |            |                |                |                             |                              |    |                              |                         |
|    | Types de plats    |        |      |         |            |                |                |                             |                              |    |                              |                         |
|    | Clients           |        |      |         |            |                |                |                             |                              |    |                              |                         |
|    | Devises           |        |      |         |            |                |                |                             |                              |    |                              |                         |
|    | Groupes CA        |        |      |         |            |                |                |                             |                              |    |                              |                         |
|    | Écrans clients    |        |      |         |            |                |                |                             |                              |    |                              |                         |
|    | Traductions       |        |      |         |            |                |                |                             |                              |    |                              |                         |
|    | Traductions       |        |      |         |            |                |                |                             |                              |    |                              |                         |
|    | Profils d'emballa | ge     |      |         |            |                |                |                             |                              |    |                              |                         |
| F  | Paver             | ~      |      |         |            |                |                |                             |                              |    |                              |                         |
| _  | , ayer            |        |      |         |            |                |                |                             |                              |    |                              |                         |
| 7  | Self-service      | ~      |      |         |            |                |                |                             | 1                            |    |                              |                         |
| *  |                   |        |      |         |            |                |                |                             | 1                            |    |                              |                         |

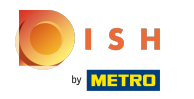

Ð

#### Vous pouvez maintenant modifier votre type de plats, puis cliquer sur Sauvegarder.

|                         |                                        |                |                |                      | Modifier type de plats | Type de plats             | FERMER 🛞                             |
|-------------------------|----------------------------------------|----------------|----------------|----------------------|------------------------|---------------------------|--------------------------------------|
| « Minimiser menu        | Types de plats                         |                |                |                      | 🔯 Type de plats        | Nom* Aperitief            |                                      |
| √ Finances ✓            |                                        |                |                |                      |                        | Configuration             | 0                                    |
| ૾ Administrator ^       | ID                                     | ≎ Nom ≎        | Ordre de tri 🗘 | Afficher dans l'appl |                        | Afficher dans l'applicati | ion                                  |
| Général                 | <ul> <li>#1</li> </ul>                 | Aperitief      | 0              | Oui                  |                        |                           |                                      |
| Facilités de production | <ul> <li>1 11</li> <li>1 12</li> </ul> | Entrées        | 1              | Oui                  |                        | Imprimante                |                                      |
| Zones                   | <i>R</i> fill #3                       | Plat principal | 2              | Qui                  |                        | Imprimer un texte différ  | rent sur le ticket de production     |
| Imprimantes             |                                        |                | -              |                      |                        | Texte ticket de           |                                      |
| Liens app               | #4                                     | Desserts       | 4              | Oui                  |                        | production                |                                      |
| Plan de table           | 2 🗎 #5                                 | Salads         | 20             | Oui                  |                        | Identification            |                                      |
| Utilisateurs            |                                        |                |                |                      |                        | Votre référence           | 96b6df13-72ef-4062-a244-b35b32bee66f |
| Groupes d'utilisateurs  |                                        |                |                |                      |                        | ID                        | 1                                    |
| Types de plats          |                                        |                |                |                      |                        |                           | •                                    |
| Clients                 |                                        |                |                |                      |                        |                           |                                      |
| Devises                 |                                        |                |                |                      |                        |                           |                                      |
| Groupes CA              |                                        |                |                |                      |                        |                           |                                      |
| Écrans clients          |                                        |                |                |                      |                        |                           |                                      |
| Traductions             |                                        |                |                |                      |                        |                           |                                      |
| Profils d'emballage     |                                        |                |                |                      |                        |                           |                                      |
| 🖹 Payer 🗸 🗸             |                                        |                |                |                      |                        |                           |                                      |
| ∵ Self-service ✓        |                                        |                |                |                      |                        |                           | Sauvegarder                          |

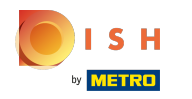

#### Cliquez sur l'icône de corbeille pour supprimer le type de plats que vous avez sélectionné.

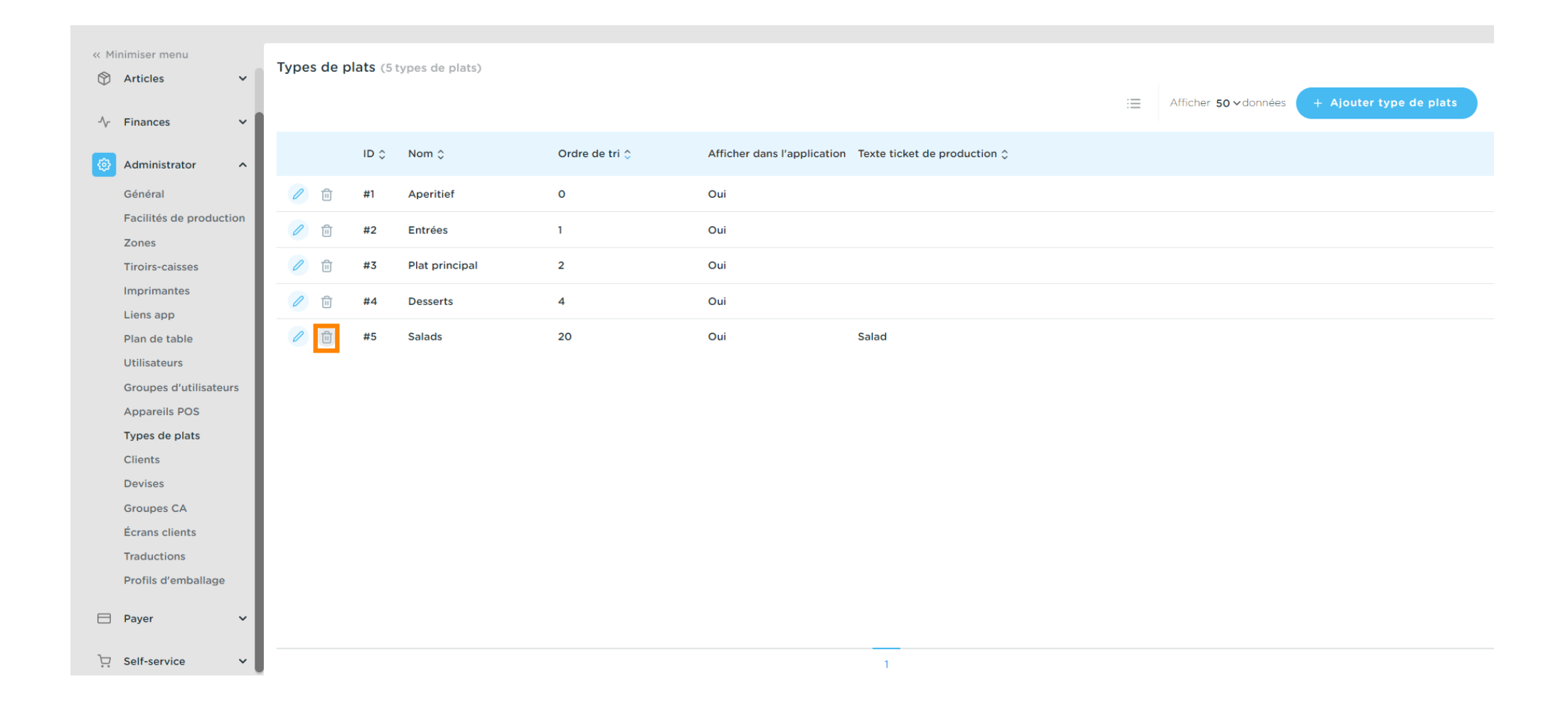

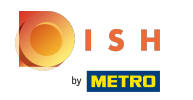

## Confirmez la suppression en cliquant sur OK. Ça y est, vous avez terminé.

| « Minimiser menu                 | Types de pl | lats (5 types de plats) |                |                                                          |                                              |
|----------------------------------|-------------|-------------------------|----------------|----------------------------------------------------------|----------------------------------------------|
| Tricles V                        |             |                         |                |                                                          | Afficher Foudernéer L. Aleuter ture de plate |
| -√r Finances 🗸 🗸                 |             |                         |                |                                                          |                                              |
| Administrator ^                  |             | ID 🗘 Nom 🗘              | Ordre de tri 🗘 | Afficher dans l'application Texte ticket de production 🗘 |                                              |
| Général                          | 1           | #1 Aperitief            | 0              | Oui                                                      |                                              |
| Facilités de production<br>Zones | 1           | #2 Entrées              | 1              | Oui                                                      |                                              |
| Tiroirs-caisses                  | 1           | #3 Plat principal       | 2              | Oui                                                      |                                              |
| Imprimantes                      | 1           | #4 Desserts             | 4 Êtec ver     | us sûr de veuleir supprimer l'article sélectionsé 2      |                                              |
| Liens app                        |             |                         | Eles-vol       | is sur de vouloir supprimer l'article selectionne ?      |                                              |
| Plan de table                    |             | #5 Salads               | 20             |                                                          |                                              |
| Utilisateurs                     |             |                         |                | Ok Fermer                                                |                                              |
| Appareils POS                    |             |                         |                |                                                          |                                              |
| Types de plats                   |             |                         |                |                                                          |                                              |
| Clients                          |             |                         |                |                                                          |                                              |
| Devises                          |             |                         |                |                                                          |                                              |
| Groupes CA                       |             |                         |                |                                                          |                                              |
| Écrans clients                   |             |                         |                |                                                          |                                              |
| Traductions                      |             |                         |                |                                                          |                                              |
| Profils d'emballage              |             |                         |                |                                                          |                                              |
| 🖹 Payer 🗸 🗸                      |             |                         |                |                                                          |                                              |
| ݤ Self-service ✓                 |             |                         |                | 1                                                        |                                              |

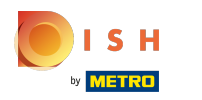

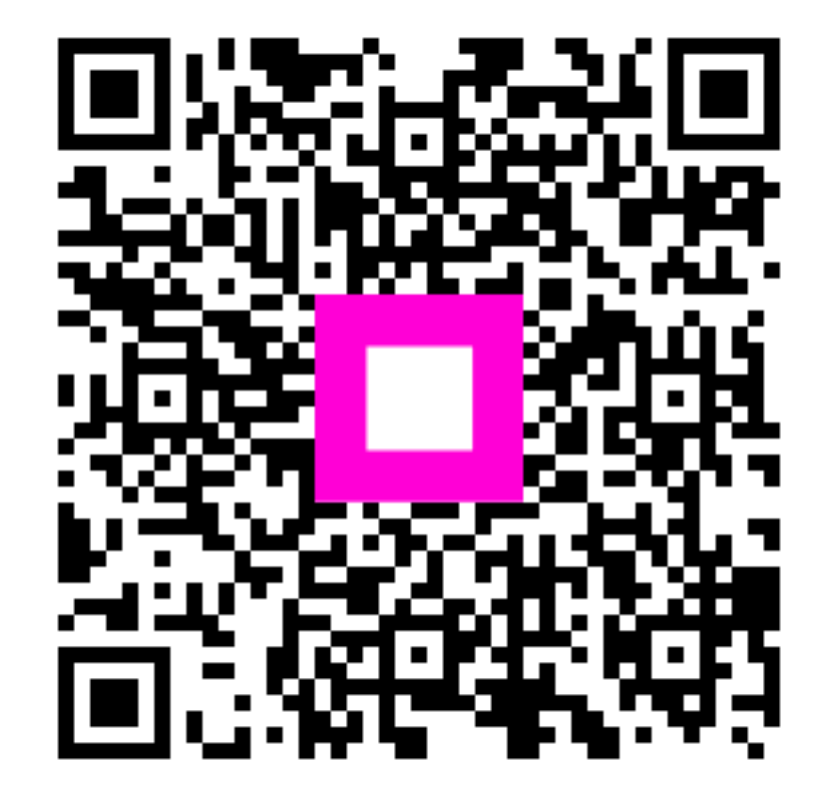

Scan to go to the interactive player